## 配合主計室業務需求更正:「指定受款人」改為「匯代墊人」:

1.請先確認『所得人資料維護』是否有『匯代墊人』的非薪轉帳號,若無,則 請傳真相關資料至出納組 23651431 辦理加開帳戶。

2.進入所得報帳 選擇『付款方式』的畫面。

- 3.於『付款方式』的下拉選單選擇『匯代墊人』。
- 4.『匯代墊人統一編(證)號:』輸入『統一編(證)號』。

5.按『...』進入選擇畫面。

| 主計室電腦                                                                                                    | 新神經和<br>管總統<br>支票<br>代號:<br>十一根<br>僅列所得<br>名                                                        |                                                                                |                                                                                       | +畫費用別:                  | 104管總統籌經費保留款 🗸                                                                  |
|----------------------------------------------------------------------------------------------------|----------------------------------------------------------------------------------------------------|--------------------------------------------------------------------------------|---------------------------------------------------------------------------------------|-------------------------|---------------------------------------------------------------------------------|
| 行家                                                                                                    |                                                                                                    |                                                                                |                                                                                       | 为44十八代代 [2]             |                                                                                 |
|                                                                                                    | 說明:                                                                                                 | *                                                                              | 付款方式選擇「僅列所得」                                                                          | 序,請於「說明」<br>-           | 加註補列所得之原付款報帳條碼                                                                  |
| 匯代墊人統一編(                                                                                                    | 意)號: A123456789 .                                                                                   | ··· _ *請選擇「…」 增列匯代                                                             | 垫人,代垫人身份僅限該案:                                                                         | と計畫主持人、利                | 蘇辦人員及其單位主營。                                                                     |
|                                                                                                    | 4.                                                                                                  | 5.                                                                             | 下一                                                                                    | Ð                       |                                                                                 |
| <ul> <li>使用表格請至約</li> <li>3、辦理領據作業時</li> <li>提供其他銀行</li> </ul>                                                           | 總務處出納組網頁->「文伯<br>寺,請於領據上明確書明」<br>喂戶者需自所得內扣除10;                                                      | 牛下載」->「臺大服務系統<br>以提醒受款人,提供玉山<br>元手續費予金融業務辦理                                    | 流非新轉銀行帳戶申請<br>、華銀、郵局帳戶者免<br>機權,以杜紛爭。                                                  | 志」下載。<br>表」下載。<br>扣手續費, |                                                                                 |
| 4、如選擇僅列所<br>5、所得表列人員:<br>5.選擇欲伯                                                                                          | 得者,除供補列所得製作<br>之款項因由代整人已先行到<br>吏用的帳戶。                                                               | 所得表之用,僅需於所得<br>墊付,始可選擇 <mark>匯代墊人</mark>                                       | · · · · · · · · · · · · · · · · · · ·                                                 | 计款報帳黏存單                 | 單後或理送出約組櫃檯。                                                                     |
| 4、如選擇僅列所<br>5、所得表列人員:<br>5.選擇欲伯                                                                                          | ♣者,條供補列所得製作<br>之款項因由代整人已先行到<br>使用的帳戶。<br>請輸入獎/                                                      | 所得表之用,僅需於所得<br>整付,始可選擇 <b>匯代整人</b><br>名或統一證號查詢:                                | 表上核章,請附於原作                                                                            | 计款報帳點存置                 | 單後或理送出約組櫃檯。<br><u>氢磚</u> 重新編寫                                                   |
| 4、如選擇僅列所<br>5、所得表列人員:<br>5.選擇欲伯<br>指定受款人清單(                                                                              | 得者,係供補列所得製作<br>之款項因由代整人已先行到<br>使用的帳戶。<br>請輸入姓行<br>薪輸入姓行                                             | 所得表之用,僅需於所得<br>垫付,始可選擇 <b>匯代整</b> 人<br>名或統一證號查詢:<br><del>發報、&gt;所得人資料維護中</del> | ▲上核章,請附於原作<br>・<br>A123456789<br>增加]                                                  | İ 款報帳點存 Β               | 單後或理送出納組櫃檯。<br>[ <u>煎尋]</u> 重新填直<br>[ <u>取消</u> 」[ <u>說明</u> ]                  |
| <ol> <li>如選擇僅列所</li> <li>所得表列人員:</li> <li>5、所得表列人員:</li> <li>5、選擇 深 (介)</li> <li>指定受款人清單(</li> <li>*該注意: 薪責()</li> </ol> | 得者,係供補列所得製作<br>と軟項因由代整人已先行到<br>使用的帳戶。<br>請輸入姓4<br>蘇資約[著篇加入講至所很<br>驟代整受款人銀行,目前                       | 所得表之用,僅需於所得<br>整付,始可選擇匯代整人<br>名或統一證號查詢:                                        | ▲上核章,請附於原付<br>。<br>A123456789<br>增加<br>、玉山,之熙数。                                       | 扩款報機點存<br>5             | 單後或理送出約組櫃檯。<br>[ <u>五</u> 尋] 重新典章]<br>                                          |
| 4、如選擇僅列所<br>5、所得表列人員:<br>5.選擇容次(<br>指定受款人清單(<br>※請注意:薪責(<br>序號)                                                          | 得者,係供補列所得製作<br>と軟項因由代整人已先行到<br>使用的帳戶。<br>請輸入姓4<br>蘇資約[若當加入請至所得<br>驟紙代整受款人銀行,目前<br>該一編號              | 所得表之用,僅需於所得<br>整付,始可選擇匯代整人<br>名或統一證號查詢:                                        | A123456789<br>增加<br>、五山」之候酸。<br>銀行代碼                                                  | J軟報機點存<br>5             | 單後或理送出約組櫃檯。<br>(五尋) 重新典章                                                        |
| 4、如選擇 僅列所<br>5、所得表列人員:<br>5.選擇 容次 (<br>指定受款人清單(<br>※請注意: 薪資(<br>序號)                                                      | 得者,係供補列所得製作<br>之款項因由代整人已先行到<br>使用的帳戶。<br>請輸入姓行<br>薪資類(者需加入請至所得<br>驟代处受款人銀行,目前<br>統一編號               | 所得表之用,僅需於所得<br>整付,始可選擇匯代整人<br>各或統一證號查詢:                                        | A123456789<br>増加<br>、玉山」之候酸・<br>銀行代碼<br>堅(清陽)                                         | J款報機點存<br>              | ■後或運送出約組櫃檯。                面母] 重新典章 ]                 取遇   [說明]            銀行帳號 |
| 4、如選擇僅列所<br>5、所得表列人員:<br>5.選擇容尔(<br>新定受款人清單(<br>※請注意:薪資(<br>序號<br>1 A                                                    | 得者,係供補列所得製作<br>と款項因由代整人已先行到<br>使用的帳戶。<br>請輸入姓4<br>蘇資源(者需加入請至所得<br>驟紙代整受款人銀行,目前<br>統一編號<br>123456789 | 所得表之用,僅需於所得<br>整付,始可選擇匯代整人<br>名或統一證號查詢:                                        | <ul> <li>A123456789</li> <li>增加]</li> <li>、玉山」之帳数・<br/>銀行代碼</li> <li>2(清明)</li> </ul> | J款報機點存<br>5             | ■後或理送出約組櫃檯。<br>(五尋) 重新典章]<br>取逝↓〔說明〕<br>銀行標號                                    |